## 《ト — ク ン の 交 換 方 法》

現在使用しているトークンと新しいトークンをお手元に準備して、管理者が操作を行ってくだ さい。(現在使用しているトークンがない場合は、お取引店舗に届出が必要となります。)

| 1 【管理機能】→【ワンタイムパスワード認証情報管理】をクリックしてください。                                                                                                    |                                                                            |  |  |  |  |  |  |  |
|----------------------------------------------------------------------------------------------------|----------------------------------------------------------------------------|--|--|--|--|--|--|--|
| このでは、     このでのでは、     このでは、     このでのでは、     このでは、     こので | 文字サイズ 標準 拡大 困ったときは ば                                                       |  |  |  |  |  |  |  |
| メイン 振込・口座振替 手数料照会 契約                                                                                                    | 的情報 明細情報 管理機能 ペイジー                                                         |  |  |  |  |  |  |  |
| ▶ IDメンテナンス ▶ IDロック解除 ▶ カレンダー管理 ▶ 利用履歴協会                                                                                                    | ▶ 取引停止 → ワンタイムパスワード認証情報管理                                                  |  |  |  |  |  |  |  |
| ご利用メニュー                                                                                                    |                                                                            |  |  |  |  |  |  |  |
| IDメンテナンス 😡                                                                                                    | IDロック解除 <sup>②</sup>                                                       |  |  |  |  |  |  |  |
| 利用者のパスワード、利用者名の変更ができます。<br>IDメンテナンス >                                                                                                    | 利用者ID単位でロック、ロック解除の設定ができます。<br>IDロック解除 >                                    |  |  |  |  |  |  |  |
| カレンダー管理 😨                                                                                                    | 利用履歴照会 🕄                                                                   |  |  |  |  |  |  |  |
| 日付単位で、メモ情報の作成ができます。<br><b>カレンダー管理 &gt;</b>                                                                                                    | 利用者ID単位で、WEBサービスの操作履歴を開会できます。<br>利用履歴 <mark>歴祭会 &gt;</mark>                |  |  |  |  |  |  |  |
| 取引停止 🛛                                                                                                    | ┃ ワンタイムパスワード認証情報管理                                                         |  |  |  |  |  |  |  |
| WEBサービスの取引停止設定ができます。<br><b>取引停止 &gt;</b>                                                                                                    | ワンタイムパスワードの利用開始、トークンの登録と登録解除ができま<br>す。<br>ワンタイムパスワード認証情報管理 →<br>1<br>ログアウト |  |  |  |  |  |  |  |

お客様IDを選択し、【登録・登録解除】をクリックしてください。

| <b>     S</b> I     S     S   | <b>しんきん</b> 太                   | <b>ん金庫</b><br>郎様 2020/10/01 11:00 ログ | イン(前回 2020/09/30 11:00)                         | 文字サイズ 標準 拡 | 大 困ったときは 🖸                                    |  |  |  |  |  |  |
|-------------------------------|---------------------------------|--------------------------------------|-------------------------------------------------|------------|-----------------------------------------------|--|--|--|--|--|--|
| بر                            | イン                              | 振込・口座振替                              | 手数料照会 契約情報 明細情報                                 | 管理機能       | 😢 ペイジー                                        |  |  |  |  |  |  |
| ) <u>IDXX</u>                 | <del>7</del> 72                 | ▶ IDロック解除 ▶ カレ                       | ンダー管理 ▶ 利用履歴暗会 ▶ 取引停止 ▼ ワンタイムパ                  | スワード認証情報管理 |                                               |  |  |  |  |  |  |
|                               | <b>1</b> 選択                     | <del>2</del> ∰                       | 禄 》3完了                                          |            |                                               |  |  |  |  |  |  |
| 5                             | ワンタイムパスワード認証情報                  |                                      |                                                 |            |                                               |  |  |  |  |  |  |
| 1                             | トークンの登録・交換・登録解除 🛛               |                                      |                                                 |            |                                               |  |  |  |  |  |  |
|                               | +                               | 絞込検索                                 |                                                 |            |                                               |  |  |  |  |  |  |
|                               |                                 |                                      |                                                 | 1 2 次      | <u>へ &gt;</u> 最後へ >>                          |  |  |  |  |  |  |
|                               | 選択                              | お客様ID                                | 利田者久                                            | シリアル番号     | 利用権限                                          |  |  |  |  |  |  |
|                               | 702517                          | 0.181610                             | Creation -                                      | 登録状況       |                                               |  |  |  |  |  |  |
|                               |                                 |                                      |                                                 | •••••      | 管理者                                           |  |  |  |  |  |  |
|                               | ۲                               | W0001                                | しんきん太郎                                          | 登録完了       |                                               |  |  |  |  |  |  |
|                               | _ v                             | W0002                                |                                                 | •••••      | 一般者                                           |  |  |  |  |  |  |
|                               |                                 |                                      | しんきん太郎                                          | 登録完了       |                                               |  |  |  |  |  |  |
|                               |                                 |                                      |                                                 | -          | 一般者                                           |  |  |  |  |  |  |
|                               | 0                               | W0005                                | しんきん太郎                                          | 未登録        |                                               |  |  |  |  |  |  |
|                               |                                 |                                      |                                                 | 1 2 🖄      | <u>ヘ &gt;</u> <u>最後へ &gt;&gt;</u><br>1から5件/5件 |  |  |  |  |  |  |
|                               |                                 |                                      |                                                 |            |                                               |  |  |  |  |  |  |
|                               |                                 |                                      | 選択した利用者へトークンの新規登録・<br>交換・登録解除をします。<br>登録・登録解除 > |            |                                               |  |  |  |  |  |  |
|                               | ワンタイムパスワードの利用形態の設定 <sup>2</sup> |                                      |                                                 |            |                                               |  |  |  |  |  |  |
| () ワンタイムパスワード認証の利用形態の設定を行います。 |                                 |                                      |                                                 |            |                                               |  |  |  |  |  |  |
|                               |                                 |                                      | 利用形態設定 >                                        |            |                                               |  |  |  |  |  |  |
|                               |                                 |                                      | < 戻る                                            |            |                                               |  |  |  |  |  |  |

2

【登録】をクリックしてください。

| ようこそ し         | んきん太郎 樹          | 2020/10/01     | L1:00 ログ-    | イン(前回 2020/09/30          | 11:00)                   |              |         |        |
|----------------|------------------|----------------|--------------|---------------------------|--------------------------|--------------|---------|--------|
| X-             | イン               | 振込・口座          | 振替           | 手数料照会                     | 契約情報                     | 明細情報         | 管理機能    | 🔃 ペイジー |
| ▶ <u>IDメンラ</u> | <u>=+&gt;</u> ス→ | <u>IDロック解除</u> | ▶ <u>カレン</u> | <u>ダー管理</u> ト <u>利用</u> 履 | <u>歴照会</u> ▶ <u>取引停止</u> | ▼ ワンタイムパスワート | ×認証情報管理 |        |
|                | <b>1</b>         |                | ▶ 2 登録       |                           | <b>3</b> 完了              |              |         |        |
|                | 1.5.             | イルパフ           |              | ドルまれのある                   | -                        |              |         |        |
| _              | 1.7.9-           |                |              | 「月報委牙                     | 2                        |              |         |        |
| 11             | お客様              | 情報             |              |                           |                          |              |         |        |
|                | お客様ID            |                |              | W0002                     |                          |              |         |        |
|                | 利用者名             |                |              | しんきん太郎                    |                          |              |         |        |
|                | 利用権限             |                |              | 一般者                       |                          |              |         |        |
|                | トーク              | ン情報 🛙          |              |                           |                          |              |         |        |
|                |                  |                |              |                           |                          |              |         | _      |
|                | シリアル番            | 号              |              | •••••                     | •••                      |              |         |        |
|                | 登録状況             |                |              | 登録完了                      |                          |              |         |        |
|                |                  | _              |              | _                         |                          |              |         |        |
|                |                  | þ.             | - クンの登録      | 解除                        |                          | トークンの新規登録・交換 |         |        |
|                |                  |                | 4            | 登録解除                      |                          | 登録           | >       |        |
|                |                  |                |              |                           |                          |              |         |        |
|                |                  |                |              |                           |                          |              |         |        |
|                |                  |                |              |                           | < 戻る                     |              |         |        |

З

現在使用しているトークンのワンタイムパスワードを入力して、【次へ】をクリックし てください。

4

| ここそしんきん金庫 ようこそしんきんな郎様 2020/10/01 11:00 ログイン(#                             | 前回 2020/09/30 11:00)                   | 文字サイズ          | 標準 拡大 | 困ったときはビ |
|---------------------------------------------------------------------------|----------------------------------------|----------------|-------|---------|
| メイン 振込・口座振替 手                                                             |                                        | 明細情報           | 管理機能  | 😢 ペイジー  |
| ・IDメンテナンス → IDロック解除 → カレンダー                                               | 管理 ▶ <u>利用履歴照会</u> ▶ <u>取引停止</u>       | ▼ ワンタイムパスワード認証 | 情報管理  |         |
| 1 選択 2 登録                                                                 | 3 完了                                   |                |       |         |
| ワンタイムパスワードン                                                               | 入力                                     |                |       |         |
| お客様情報                                                                     |                                        |                |       |         |
| お客様ID                                                                     | W0001                                  |                |       |         |
| 利用者名                                                                      | しんきん太郎                                 |                |       |         |
| 利用権限                                                                      | 管理者                                    |                |       |         |
| トークン情報                                                                    |                                        |                |       |         |
| シリアル番号                                                                    | •••••                                  |                |       |         |
| 登録状况                                                                      | 登録完了                                   |                |       |         |
| ワンタイムパスワードの                                                               | 入力 🛙                                   |                |       |         |
| 以上の内容を確認のうえ、トークンに表示されてい                                                   | \る半角数字を入力してください。                       |                |       |         |
| ワンタイムパスワード 必須                                                             | ① 現在ご利用中のトークンをご使用くださ                   | : L1.0         |       |         |
| ワンタイムパスワード                                                                |                                        |                |       |         |
| XXX XXX         「1」ボタンを押して<br>トークンに表示され<br>6桁の数字をバスワー<br>入力欄に入力して<br>ください | ς<br>τ<br>τ                            |                |       |         |
|                                                                           | てたな<br>いらく<br>らく<br>すす<br>(には、<br>(まず) |                |       |         |
|                                                                           | 次へ                                     | •              |       |         |
|                                                                           | 《 戻る                                   |                |       |         |

新しいトークンのシリアル番号とワンタイムパスワード、承認用パスワード(承認用 パスワードを登録していない管理者の場合、都度振込送信確認用パスワード)を 入力して【確定】をクリックしてください。

5

| しんきん太郎     | レエル半<br>【様 2020/10/01: | 11:00 ログイン                     | >(前回 2020/09/30 11:      | 00)       |             | 1/2).   |       |
|------------|------------------------|--------------------------------|--------------------------|-----------|-------------|---------|-------|
| メイン        | 振込・口座                  | 振替                             | 手数料照会                    | 契約情報      | 明細情報        | 管理機能    | 🏡 ペイジ |
| シテナンス      | ▶ <u>IDロック解除</u>       | <ul> <li>カレンダ</li> </ul>       | <u>-管理</u> ▶ <u>利用履歴</u> |           | ▼ ワンタイムパスワー | ド認証情報管理 |       |
| 1 選択       |                        | 2登録                            | > 3                      | 元了        |             |         |       |
| ワンタ        | イムパス                   | יש-ף                           | 情報登録                     |           |             |         |       |
| お客様        | 射青報                    |                                |                          |           |             |         |       |
| お客様II      | >                      |                                | W0001                    |           |             |         |       |
| 利用者名       |                        |                                | しんきん太郎                   |           |             |         |       |
| 利用権限       | ł                      |                                | 管理者                      |           |             |         |       |
|            | っていきおい                 |                                |                          |           |             |         |       |
|            |                        |                                | _                        |           |             |         |       |
| シリアル       | 番号                     |                                | •••••                    | ••        |             |         |       |
| 登録状況       | 1                      |                                | 登録完了                     |           |             |         |       |
| 新しい        | <b>トークン</b>            | 青報のフ                           |                          |           |             |         |       |
|            |                        |                                | 117 Jan 199 199          |           |             |         |       |
| シリアル       | 雷号                     | 必須                             | 半角英数                     |           | 12文字)       |         |       |
| ワンタイ       | ムパスワード                 | 必須                             |                          |           |             |         |       |
|            | 비고비꽃무성                 | F75m>./a                       |                          | なきりたけ     |             |         |       |
| ( <u> </u> | ツアル街らのの                | \$0 <sup>-</sup> 2 <i>2</i> -9 | 12//20-50                | 和田志 / 」 左 |             |         |       |
| 承認用        | パスワー                   | ドの入力                           | <b>] (</b>               |           |             |         |       |
| 承認用パス。     | フードを入力してくた             | さい。                            |                          |           |             |         |       |
| 承認用パ       | スワード                   | 必須                             |                          |           |             |         |       |
|            |                        |                                |                          | 確定        | •           |         |       |
|            |                        |                                |                          |           |             |         |       |

| <b>ಖ</b><br>ಕ್ರಾಶಕ್ರ | 文字サイズ 標準 拡大 困ったときは ビ         ようこそ しんきん太郎様 2020/10/01 11:00 ログイン(前回 2020/09/30 11:00) |                             |                    |                    |             |            |          |          |  |
|----------------------|--------------------------------------------------------------------------------------|-----------------------------|--------------------|--------------------|-------------|------------|----------|----------|--|
| ;                    | メイン                                                                                  | 振込・口座                       | 振替 📑               | 手数料照会              | 契約情報        | 明細情報       | 管理機能     | 😢 👷 ペイジー |  |
| <u>بر ما</u> •       | ンテナンス                                                                                | <ul> <li>IDロック解除</li> </ul> | ▶ カレンダー            | - 管理 ) <u>利用履歴</u> | 照会 ) 取引停止   | ▼ ワンタイムパスワ | ード認証情報管理 |          |  |
|                      | <b>1</b> 選択                                                                          |                             | ▶ <b>2</b> 登録      |                    | <b>3</b> 完了 |            |          |          |  |
|                      |                                                                                      |                             |                    |                    | 登録完了        |            |          |          |  |
|                      | 利用形<br>登録さ                                                                           | 態とトークンを登録<br>れたトークンは現在      | もしました。<br>Eより有効となり | ます。                |             |            |          |          |  |
|                      |                                                                                      |                             |                    | ワンタイムは、            | フード認証情報管理   | ТОР        |          |          |  |